## myETF Benefits – Employer – Termination of Coverage

General Information Special Notes Step-by-Step Instructions (Text Only) Step-by-Step Instructions with Visuals

#### **General Information**

The application provides state and local employees that participate in health care benefits with a web-based application to view health insurance plan details and access reports.

#### **Special Notes**

- The individual accessing the system must obtain security clearance by submitting the Online Network for Employers Security Agreement, form ET-8928.
- The application requires your Web browser to have cookies enabled and JavaScript on.
- Termination of Employment requires that the employer provide the subscriber and all eligible dependents with a *Continuation-Conversion Notice* (ET-2311) within 5 days of the qualifying event.
- In addition, if a subscriber is <u>voluntarily canceling</u> coverage and the employee share of their premium has been deducted pre tax they must have comparable coverage to be eligible to voluntarily cancel outside of the *It's Your Choice* period.
- For additional assistance, please call: 1-888-681-3952 and 608-264-7900.

### Step-by-Step Instructions (Text Only)

- Open the On line Network for Employers portal (a.k.a. ONE) (http://etfonline.wi.gov/etf/internet/employer/one.html)
- 2) Click on the myETF Benefits link
- 3) Select the "myETF Benefits" link.
- 4) The "ETF Web Application Logon" screen will appear.
- 5) Type your User ID.
- 6) Press the "Tab" key.
- 7) Type your password.
- 8) Click "Log In"
- 9) Type your seven-digit Employer Number.
- 10) Click the "Submit" button.
- 11) The "myEmployer Info page" will appear, displaying the contact information on file with ETF.
- 12) Place the mouse pointer over the "Health" tab.
- 13) Move the mouse pointer over "Termination of Coverage" and click. The "Termination of Coverage" page will appear.
- 14) Enter the termination information on the screen.
  - a) NOTE: The event date cannot be in the future.
- 15) If you are terminating more than one employee, click the green plus sign to add another row and complete the fields for the next employee.
- 16) When all terminations are entered, click the "Submit" button. A confirmation page will appear.
- 17) Click "Confirm" to process the termination(s).
- 18) Click the "Log Off" tab to exit myETF Benefits.

# Step-by-Step Instructions with Visuals

|                                                                                              | Employee Trust Funds (ETF)<br>On-line Network for Employers (ONE)                                                                                                    |  |  |  |  |  |  |
|----------------------------------------------------------------------------------------------|----------------------------------------------------------------------------------------------------|--|--|--|--|--|--|
| Welcome to the Departm                                                                       | ent of Employee Trust Funds On-line Network for Employers (ONE). This is a new and innovative way to retrieve historical data, keep employee in contributions and payment. ONE is an interactive Internet application that is easy and convenient to use. |  |  |  |  |  |  |
| Logon and Password Support<br>Employer Communications Ce                                     | 608) 264-9181 / 866-843-9724 or email us at <u>ETFOnLineHelp@etf state wi us</u><br>nter (608) 264-7900                                                                                                    |  |  |  |  |  |  |
| Account Maintenance                                                                          |                                                                                                    |  |  |  |  |  |  |
| WRS Employers - Reset Passe<br>"It is no long<br><u>Email Conta</u><br>Description<br>to bea | reset your password.<br>ere<br>view of current employer contact information and the ability to update information to ensure proper administration of ETF benefit programs.                                                                                |  |  |  |  |  |  |
| Security Aq                                                                                  | : (608) 266-5801                                                                                                    |  |  |  |  |  |  |

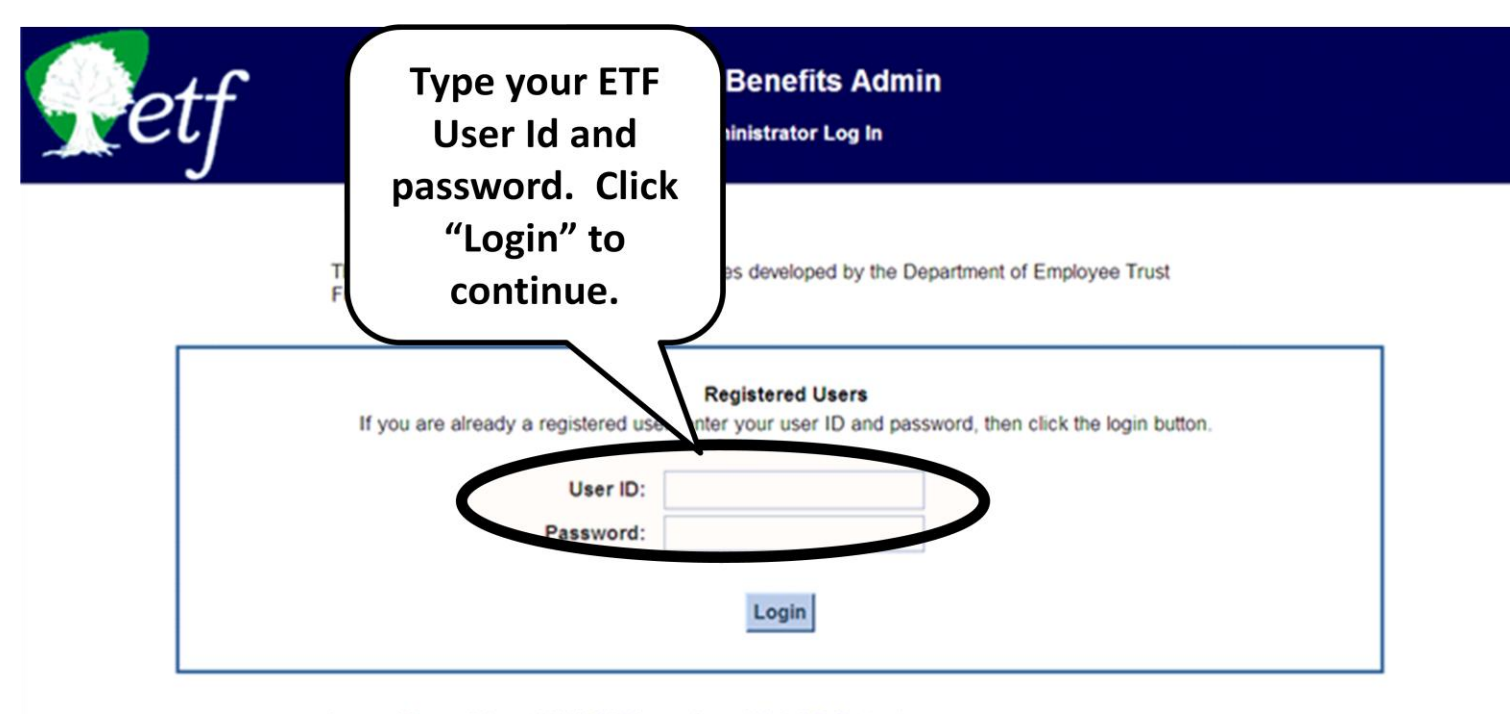

Logon and Password Support (608) 264-8333 or email us at helpdesk@etf.state.wi.us.

Guidelines for Use:

- . This system is designed to be viewed using the latest version of Microsoft Internet Explorer or Firefox.
- . For the best viewing experience set your screen resolution to at least 1024 X 768.
- · Some pages within this system require Adobe Acrobat Reader be installed on your computer in order to view PDF files.

This system is for authorized users only. System access is monitored. By using this system, you expressly consent to system monitoring. Evidence of unauthorized access will be provided to the appropriate law enforcement agencies for prosecution.

| Retf | Type your<br>Employer                                       | Benefits Admin                                              |  |  |  |  |
|------|-------------------------------------------------------------|-------------------------------------------------------------|--|--|--|--|
|      | Number. Click                                               |                                                             |  |  |  |  |
|      | "Submit" to                                                 |                                                             |  |  |  |  |
| T    | continue.                                                   | es developed by the Department of Employee Trust            |  |  |  |  |
|      | This Internet application is ded information by coverage mo | for use by employers to view their health insurance premium |  |  |  |  |
|      | Please enter your Employer Nunber                           | r and press enter.                                          |  |  |  |  |
|      | Employer No                                                 |                                                             |  |  |  |  |
|      | Submit                                                      |                                                             |  |  |  |  |

Logon and Password Support (608) 264-8333 or email us at helpdesk@etf state wi us.

Guidelines for Use:

. This system is designed to be viewed using the latest version of Microsoft Internet Explorer or Firefox.

. For the best viewing experience set your screen resolution to at least 1024 X 768.

· Some pages within this system require Adobe Acrobat Reader be installed on your computer in order to view PDF files.

This system is for authorized users only. System access is monitored. By using this system, you expressly consent to system monitoring. Evidence of unauthorized access will be provided to the appropriate law enforcement agencies for prosecution.

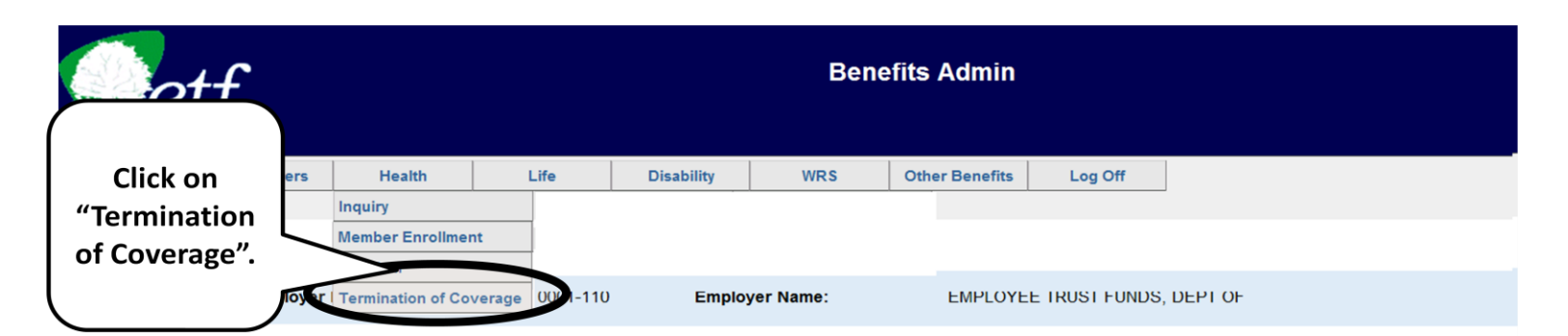

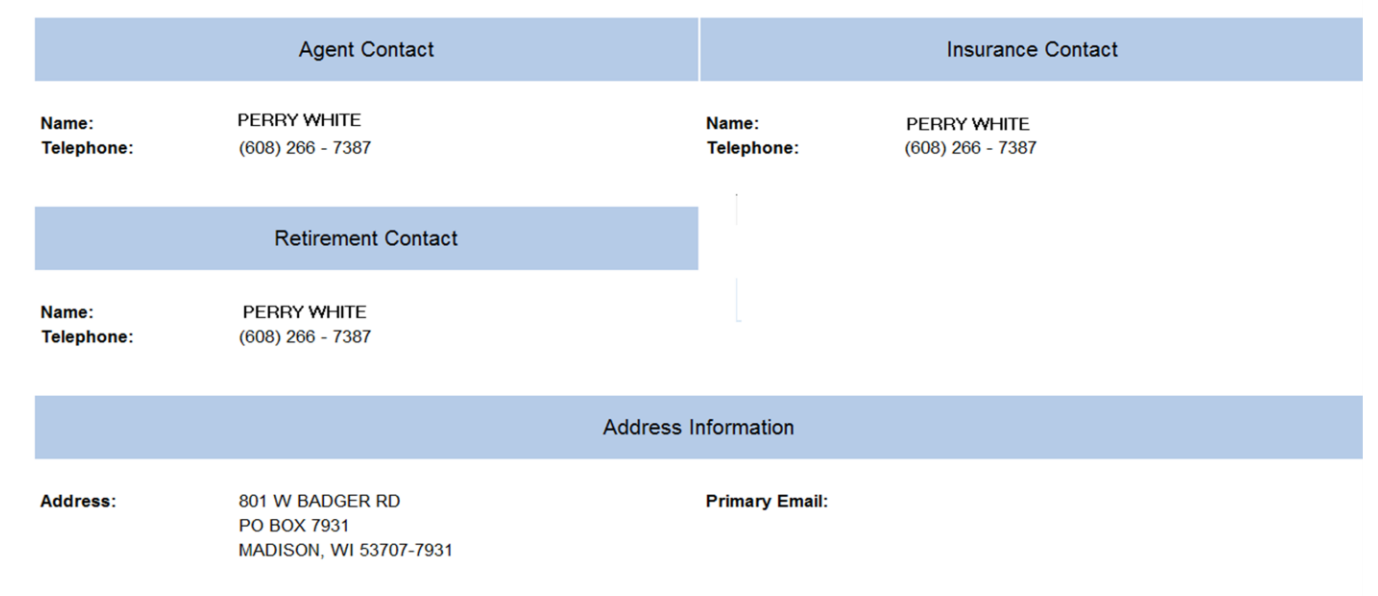

Note: if the contact or address information listed above is not correct for your employer please submit a *Designation of Agent Form*, ET-1127 to correct the information.

| Co             | + <b>f</b> |        | myETF Benefits Admin<br>Health Insurance Termination of Coverage |            |     |                |         |  |  |
|----------------|------------|--------|------------------------------------------------------------------|------------|-----|----------------|---------|--|--|
| <b>y</b> el    | ·J         |        |                                                                  |            |     |                |         |  |  |
| myEmployerInfo | myMembers  | Health | Life                                                             | Disability | WRS | Other Benefits | Log Off |  |  |

Note: <u>Termination of Employment</u> requires that the employer provide the subscriber and all eligible dependents with a *Continuation-Conversion Notice* (ET-2311) within 5 days of the qualifying event. In addition, if a subscriber is <u>voluntarily canceling</u> coverage and the employee share of their premium has been deducted pre tax they must have comparable coverage to be eligible to voluntarily cancel outside of the *It's Your Choice* period.

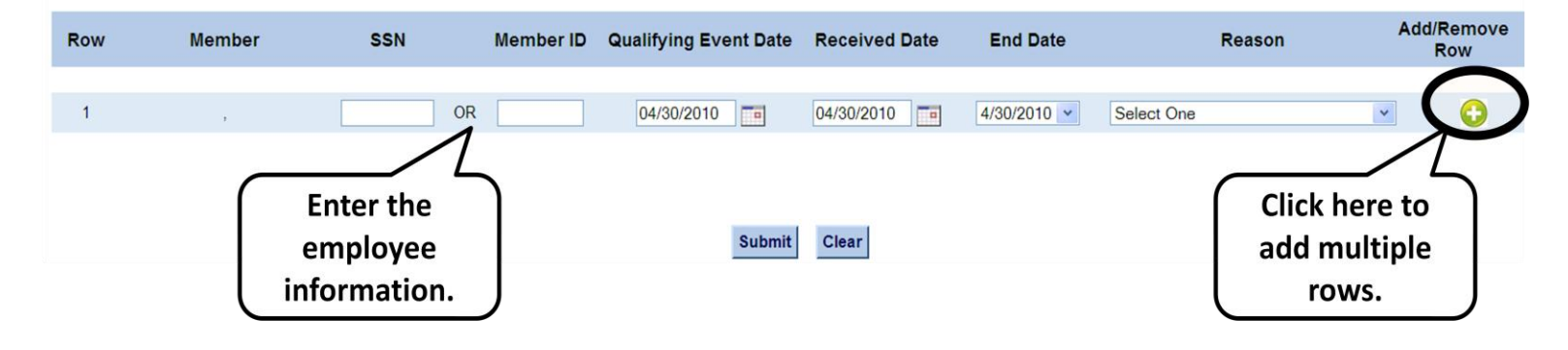

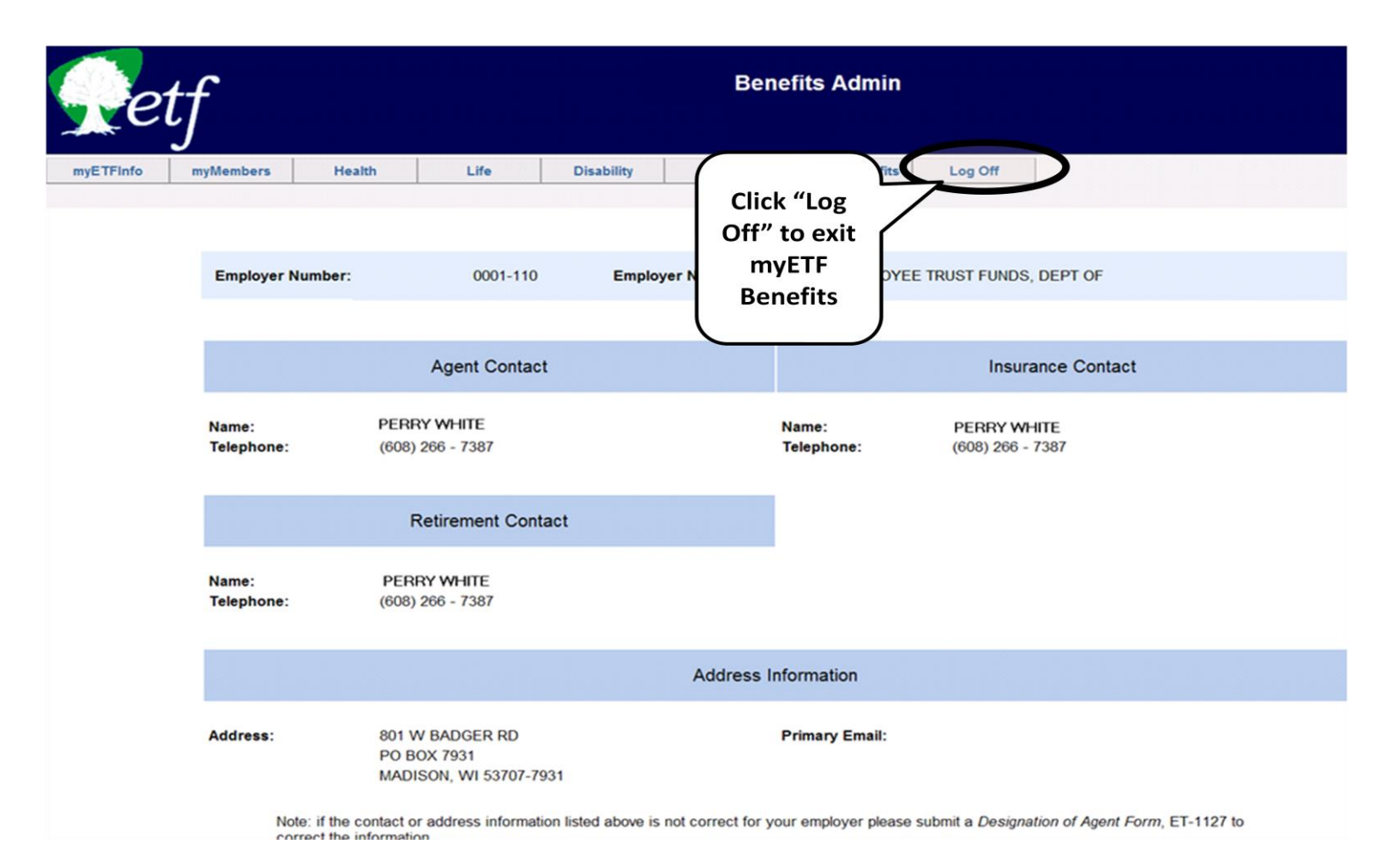